# firepowerアプライアンスでのFTD HAペアのアッ プグレード

| 内容                                 |
|------------------------------------|
| <u>はじめに</u>                        |
| 前提条件                               |
| <u>要件</u>                          |
| <u>使用するコンポーネント</u>                 |
|                                    |
| <u>ネットワーク図</u>                     |
| <u>タスク 1.前提条件の確認</u>               |
| <u>タスク2.ソフトウェアイメージのアップロード</u>      |
| <u>タスク 3.最初のFXOSシャーシのアップグレード</u>   |
| <u>タスク 4. FTD フェールオーバーの状態のスワップ</u> |
| <u>タスク 5.2つ目のFXOSシャーシのアップグレード</u>  |
| <u>タスク 6.FMC ソフトウェアのアップグレード</u>    |
| <u>タスク 7.FTD HA ペアのアップグレード</u>     |
| <u>タスク 8.FTD HA ペアへのポリシーの展開</u>    |
| <u>関連情報</u>                        |

## はじめに

このドキュメントでは、Firepowerアプライアンスのハイアベイラビリティ(HA)モードでの Firepower Threat Defense(FTD)のアップグレードプロセスについて説明します。

## 前提条件

### 要件

次の項目に関する知識があることが推奨されます。

- Firepower Management Center (FMC)
- FTD
- Firepowerアプライアンス(FXOS)

使用するコンポーネント

- FPR4150 X 2
- 1 X FS4000
- PC X 1

アップグレード前のソフトウェアイメージのバージョン

- FMC 6.1.0-330
- FTD プライマリ 6.1.0-330
- FTD セカンダリ 6.1.0-330
- FXOS プライマリ 2.0.1-37
- FXOS セカンダリ 2.0.1-37

このドキュメントの情報は、特定のラボ環境にあるデバイスに基づいて作成されました。このド キュメントで使用するすべてのデバイスは、クリアな(デフォルト)設定で作業を開始していま す。本稼働中のネットワークでは、各コマンドによって起こる可能性がある影響を十分確認して ください。

### 設定

ネットワーク図

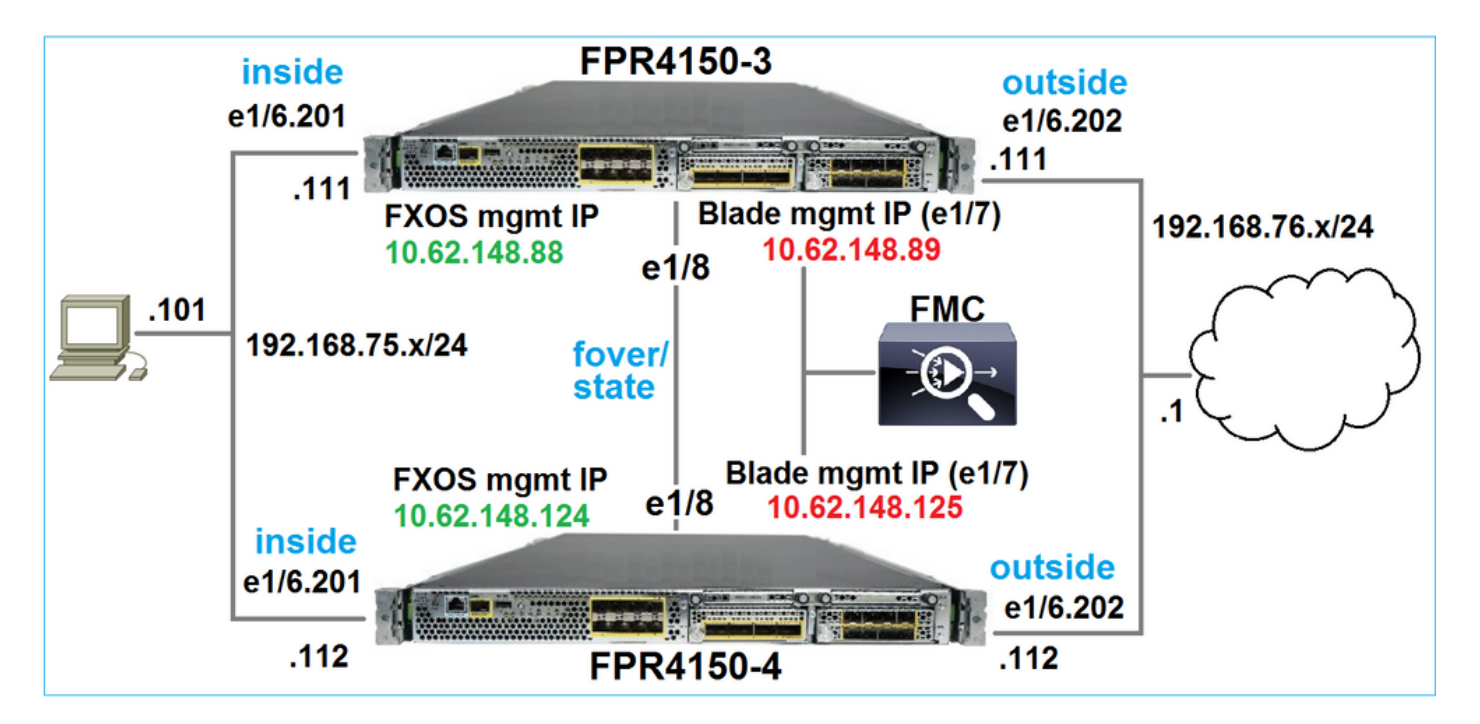

アクション プラン

作業1:前提条件の確認

タスク2:FMCおよびSSPへのイメージのアップロード

タスク3:最初のFXOSシャーシのアップグレード(2.0.1-37-> 2.0.1-86)

タスク4:FTDフェールオーバーの切り替え

タスク5:2番目のFXOSシャーシのアップグレード(2.0.1-37 -> 2.0.1-86)

タスク6:FMCのアップグレード(6.1.0-330 -> 6.1.0.1)

タスク7:FTD HAペアのアップグレード(6.1.0-330 -> 6.1.0.1)

タスク8:FMCからFTD HAペアへのポリシーの導入

タスク 1.前提条件の確認

次の間の互換性を確認するには、『FXOS Compatibility Guide』を参照してください。

- ・ ターゲット FTD ソフトウェア バージョンと FXOS ソフトウェア バージョン
- ・ Firepower HW プラットフォームと FXOS ソフトウェア バージョン

<u>CiscoFirepower4100/9300 FXOSの互換性</u>

💊 注:この手順は、FP21xx以前のプラットフォームには適用されません。

FXOSのアップグレードパスを確認するには、ターゲットバージョンのFXOSリリースノートを確認します。

<u>CiscoFirepower4100/9300 FXOSリリースノート、2.0(1)</u>

💊 注:この手順は、FP21xx以前のプラットフォームには適用されません。

FTDのアップグレードパスを確認するには、FTDターゲットバージョンのリリースノートを参照 してください。

Firepower システム リリース ノート、バージョン 6.0.1.2

タスク 2.ソフトウェアイメージのアップロード

2つのFCMで、FXOSイメージ(fxos-k9.2.0.1.86.SPA)をアップロードします。

FMCで、FMCとFTDのアップグレードパッケージをアップロードします。

- ・ FMCのアップグレード: Sourcefire\_3D\_Defense\_Center\_S3\_Patch-6.1.0.1-53.sh
- ・FTDのアップグレード:Cisco\_FTD\_SSP\_Patch-6.1.0.1-53.sh

タスク 3.最初のFXOSシャーシのアップグレード

◆ 注:FXOSを1.1.4.xから2.xにアップグレードする場合は、最初にFTD論理アプライアンスを シャットダウンし、FXOSをアップグレードしてから再度有効にします。

💊 注:この手順は、FP21xx以前のプラットフォームには適用されません。

アップグレード前:

```
FPR4100-4-A /system #
show firmware monitor

FPRM:
    Package-Vers: 2.0(1.37)
    Upgrade-Status: Ready

Fabric Interconnect A:
    Package-Vers: 2.0(1.37)
    Upgrade-Status: Ready

Chassis 1:
    Server 1:
    Package-Vers: 2.0(1.37)
    Upgrade-Status: Ready
```

### FXOS アップグレードを開始します。

| Overview       | Interfaces | Logical Devices | Security Engine | Platform S | Settings  |               |            | System  | Tools | Help   | admin  |
|----------------|------------|-----------------|-----------------|------------|-----------|---------------|------------|---------|-------|--------|--------|
|                |            |                 |                 |            |           | Configuration | Licensing  | Updates | Use   | r Mana | gement |
| Available      | Updates    |                 |                 |            |           | C Refres      | sh Upload  | Image   |       |        | ×      |
| Image Name     |            | Туре            | 2               | Version    | Status    |               | Build Date |         |       |        |        |
| fxos-k9.2.0.1. | 37.SPA     | platf           | orm-bundle      | 2.0(1.37)  | Installed |               | 06/11/2016 |         |       | ii     |        |
| fxos-k9.2.0.1. | 86.SPA     | platf           | orm-bundle      | 2.0(1.86)  | Not-Insta | lled          | 10/15/2016 |         | - 15  | i      |        |

FXOSのアップグレードには、シャーシのリブートが必要です。

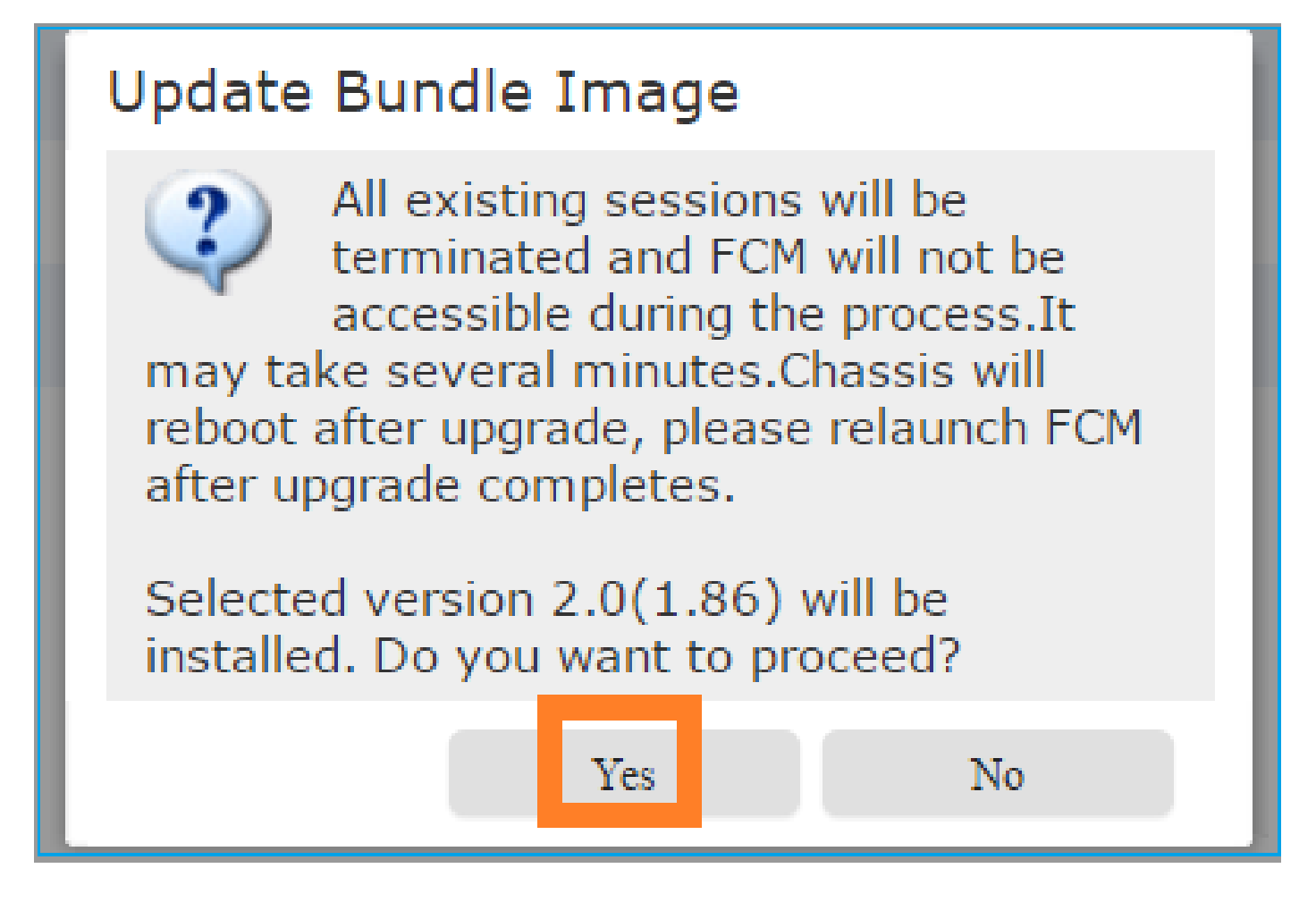

FXOS CLI から FXOS アップグレードをモニタできます。3つのコンポーネント(FPRM、ファブ リックインターコネクト、およびシャーシ)はすべてアップグレードする必要があります。

<#root>

FPR4100-4-A#

scope system

FPR4100-4-A /system #

show firmware monitor

FPRM:

Package-Vers: 2.0(1.37) Upgrade-Status:

Upgrading

Fabric Interconnect A: Package-Vers: 2.0(1.37) Upgrade-Status: Ready

Chassis 1: Server 1: Package-Vers: 2.0(1.37) Upgrade-Status: Ready ✤ 注:FXOSアップグレードプロセスを開始してから数分後に、FXOS CLIとGUIの両方から切 断されます。数分後に再度ログインできます。

約5分後に、FPRMコンポーネントのアップグレードが完了します。

<#root>

FPR4100-4-A /system #

show firmware monitor

FPRM:

Package-Vers:

2.0(1.86)

Upgrade-Status:

#### Ready

Fabric Interconnect A: Package-Vers: 2.0(1.37) Upgrade-Status:

#### Upgrading

```
Chassis 1:
Server 1:
Package-Vers: 2.0(1.37)
Upgrade-Status:
```

Upgrading

約10分後に、FXOSアップグレードプロセスの一部として、Firepowerデバイスが再起動します。

<#root>

```
Please stand by while rebooting the system...
```

Restarting system.

再起動後にアップグレード プロセスが再開します。

<#root>

FPR4100-4-A /system #

show firmware monitor

FPRM:

Package-Vers:

2.0(1.86)

Upgrade-Status:

#### Ready

```
Fabric Interconnect A:
Package-Vers: 2.0(1.37)
Upgrade-Status:
```

Upgrading

```
Chassis 1:
Server 1:
Package-Vers: 2.0(1.37)
Upgrade-Status:
```

Upgrading

### 合計で約30分が経過すると、FXOSのアップグレードが完了します。

#### <#root>

FPR4100-4-A /system #

show firmware monitor

#### FPRM:

Package-Vers:

#### 2.0(1.86)

Upgrade-Status:

#### Ready

Fabric Interconnect A: Package-Vers:

#### 2.0(1.86)

Upgrade-Status:

#### Ready

```
Chassis 1:
Server 1:
Package-Vers:
```

#### 2.0(1.86)

,2.0(1.37) Upgrade-Status:

#### Ready

### タスク 4. FTD フェールオーバーの状態のスワップ

💊 注:この手順は、FP21xx以前のプラットフォームには適用されません。

フェールオーバーの状態を切り替える前に、シャーシのFTDモジュールが完全にUPになっている ことを確認します。

#### <#root>

FPR4100-4-A#

connect module 1 console

Firepower-module1>

connect ftd

Connecting to ftd console... enter exit to return to bootCLI

>

#### show high-availability config

Failover On Failover unit Secondary Failover LAN Interface: FOVER Ethernet1/8 (up) Reconnect timeout 0:00:00 Unit Poll frequency 1 seconds, holdtime 15 seconds Interface Poll frequency 5 seconds, holdtime 25 seconds Interface Policy 1 Monitored Interfaces 3 of 1041 maximum MAC Address Move Notification Interval not set failover replication http Version: Ours 9.6(2), Mate 9.6(2) Serial Number: Ours FLM2006EQFW, Mate FLM2006EN9U Last Failover at: 15:08:47 UTC Dec 17 2016

This host: Secondary - Standby Ready

Active time: 0 (sec) slot 0: UCSB-B200-M3-U hw/sw rev (0.0/9.6(2)) status (Up Sys) Interface inside (192.168.75.112):

#### Normal

(Monitored)

Interface outside (192.168.76.112):

#### Normal

| (Monitored) |                                        |           |
|-------------|----------------------------------------|-----------|
|             | Interface diagnostic (0.0.0.0): Normal | (Waiting) |
|             | slot 1: snort rev (1.0)                |           |

#### status

(

up

```
)
                slot 2: diskstatus rev (1.0)
status
 (
up
)
      Other host: Primary - Active
                Active time: 5163 (sec)
                  Interface inside (192.168.75.111):
Normal
 (Monitored)
                  Interface outside (192.168.76.111):
Normal
 (Monitored)
                  Interface diagnostic (0.0.0.0): Normal (Waiting)
                slot 1: snort rev (1.0)
status
 (
up
)
                slot 2: diskstatus rev (1.0)
status
 (
up
)
Stateful Failover Logical Update Statistics
        Link : FOVER Ethernet1/8 (up)
        Stateful Obj
                        xmit
                                    xerr
                                                rcv
                                                           rerr
        General
                         65
                                    0
                                                68
                                                           4
        sys cmd
                        65
                                    0
                                               65
                                                           0
      . . .
```

FTD フェールオーバーの状態をスワップします。アクティブな FTD CLI から次のコマンドを入力 します。

#### <#root>

>

no failover active

### タスク 5.2つ目のFXOSシャーシのアップグレード

タスク2と同様に、新しいスタンバイFTDがインストールされているFXOSアプライアンスをアップグレードします。この処理には約30分以上かかります。

💊 注:この手順は、FP21xx以前のプラットフォームには適用されません。

### タスク 6.FMC ソフトウェアのアップグレード

このシナリオでは、FMC を 6.1.0-330 から 6.1.0.1 にアップグレードします。

### タスク 7.FTD HA ペアのアップグレード

アップグレード前:

#### <#root>

>

>

show high-availability config

Failover On

Failover unit Primary

Failover LAN Interface: FOVER Ethernet1/8 (up) Reconnect timeout 0:00:00 Unit Poll frequency 1 seconds, holdtime 15 seconds Interface Poll frequency 5 seconds, holdtime 25 seconds Interface Policy 1 Monitored Interfaces 3 of 1041 maximum MAC Address Move Notification Interval not set failover replication http

Version: Ours 9.6(2), Mate 9.6(2)

Serial Number: Ours FLM2006EN9U, Mate FLM2006EQFW Last Failover at: 15:51:08 UTC Dec 17 2016

This host: Primary - Standby Ready

Active time: 0 (sec) slot 0: UCSB-B200-M3-U hw/sw rev (0.0/9.6(2)) status (Up Sys) Interface inside (192.168.75.112): Normal (Monitored) Interface outside (192.168.76.112): Normal (Monitored) Interface diagnostic (0.0.0.0): Normal (Waiting) slot 1: snort rev (1.0) status (up) slot 2: diskstatus rev (1.0) status (up)

| Active                                                | time: 1724                                             | (sec)        |              |           |  |  |
|-------------------------------------------------------|--------------------------------------------------------|--------------|--------------|-----------|--|--|
| Interface inside (192.168.75.111): Normal (Monitored) |                                                        |              |              |           |  |  |
| Inter                                                 | Interface outside (192.168.76.111): Normal (Monitored) |              |              |           |  |  |
| Inter                                                 | face diagn                                             | ostic (0.0.0 | ).0): Normal | (Waiting) |  |  |
| slot 1:                                               | snort rev                                              | (1.0) stat   | cus (up)     |           |  |  |
| slot 2:                                               | diskstatu                                              | is rev (1.0) | status (up   | ))        |  |  |
|                                                       |                                                        |              |              |           |  |  |
| Stateful Failover Logic                               | al Update                                              | Statistics   |              |           |  |  |
| Link : FOVER Et                                       | hernet1/8                                              | (up)         |              |           |  |  |
| Stateful Obj                                          | xmit                                                   | xerr         | rcv          | rerr      |  |  |
| General                                               | 6                                                      | 0            | 9            | 0         |  |  |
| sys cmd                                               | 6                                                      | 0            | 6            | 0         |  |  |
|                                                       |                                                        |              |              |           |  |  |

### FMCのSystem > Updatesメニューから、FTD HAアップグレードプロセスを開始します。

| Overview      | Analysis                                  | Policies      | Devices     | 6 Objec | ts AMP      |                 | Deploy          | Syst      | tem Help 🔻   | admin 🔻    |
|---------------|-------------------------------------------|---------------|-------------|---------|-------------|-----------------|-----------------|-----------|--------------|------------|
|               | Configurat                                | tion Use      | ers Do      | mains   | Integration | Updates         | Licenses 🔻      | Health 🔻  | Monitoring 🔻 | Tools ▼    |
| Product       | Updates                                   | Rule Up       | dates       | Geoloca | tion Update | s               |                 |           |              |            |
|               |                                           |               |             |         |             |                 |                 |           | 🔾 Uplo       | ad Update  |
| Currently run | Currently running software version: 6.1.0 |               |             |         |             |                 |                 |           |              |            |
| Updates       |                                           |               |             |         |             |                 |                 |           |              |            |
| Туре          |                                           |               |             |         | Version     | Date            |                 | Release N | lotes Reboot | :          |
| Sourcefire \  | /ulnerability A                           | nd Fingerprir | nt Database | Updates | 275         | Wed Nov 16 16   | :50:43 UTC 2016 |           | No           | <b>¥</b> 🗑 |
| Cisco FTD P   | atch                                      |               |             |         | 6.1.0.1-53  | Fri Dec 2 17:36 | :27 UTC 2016    |           | Yes          | <b>14</b>  |
| Cisco FTD S   | SP Patch                                  |               |             |         | 6.1.0.1-53  | Fri Dec 2 17:37 | :52 UTC 2016    |           | Yes          | 🐞 🗑        |

| ✓ Vngrouped (1 total)                                                              |                                                                           |
|------------------------------------------------------------------------------------|---------------------------------------------------------------------------|
| ✓                                                                                  |                                                                           |
| ✓ FTD4150-4 (active)<br>10.62.148.125 - Cisco Firepower 4150 Threat Defense v6.1.0 | Health Policy<br>Initial Health Policy 2016-11-21 💥 🥝<br>12:21:09         |
| FTD4150-3<br>10.62.148.89 - Cisco Firepower 4150 Threat Defense v6.1.0             | Health Policy <u>Initial Health Policy 2016-11-21</u> 💥 🥝 <u>12:21:09</u> |
|                                                                                    | Launch Readiness Check Install Cancel                                     |

まず、プライマリ/スタンバイFTDがアップグレードされます。

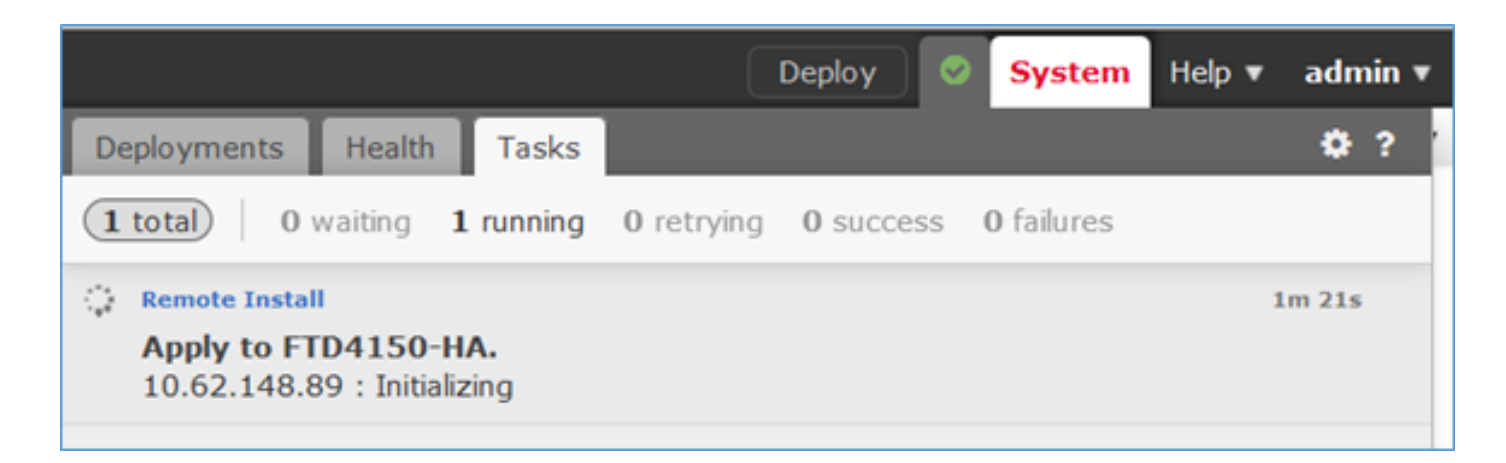

### スタンバイ FTD モジュールが新しいイメージでリブートされます。

| 1 total 0 waiting 1 running                                                               | <b>0</b> retrying <b>0</b> success <b>0</b> failures |        |
|-------------------------------------------------------------------------------------------|------------------------------------------------------|--------|
| Remote Install<br>Apply to FTD4150-HA.<br>10.62.148.89 : Last Message :<br>communication) | System will now reboot. (no                          | 7m 50s |

FXOS BootCLI モードから FTD のステータスを確認できます。

<#root>
FPR4100-3-A#
connect module 1 console
Firepower-module1>
show services status
Services currently running:
Feature | Instance ID | State | Up Since
ftd | 001\_JAD201200R4WLYCW06 |
RUNNING
| :00:00:33

セカンダリ/アクティブFTD CLIは、FTDモジュール間のソフトウェアバージョンの不一致による 警告メッセージを表示します。

#### <#root>

firepower#

Mate version 9.6(2) is not identical with ours 9.6(2)4

### FMC には、FTD デバイスが正常にアップグレードされたことが表示されます。

| 1 total 1 waiting                                        | 0 running             | 0 retrying    | 0 success | 0 failures |        |
|----------------------------------------------------------|-----------------------|---------------|-----------|------------|--------|
| C Remote Install<br>Apply to FTD415<br>10.62.148.89 : De | 0-HA.<br>vice success | ully upgraded | ł         |            | 16m 1s |

### セカンダリ FTD モジュールのアップグレードが開始されます。

| 1 total 0 waiting                                                                         | 1 running | 0 retrying | 0 success | 0 failures |         |  |
|-------------------------------------------------------------------------------------------|-----------|------------|-----------|------------|---------|--|
| 🔅 Remote Install                                                                          |           |            |           |            | 17m 22s |  |
| Apply to FTD4150-HA.<br>10.62.148.125 : [ 1%] Running script 000_start/101_run_pruning.pl |           |            |           |            |         |  |

### プロセスの最後に、FTDは新しいイメージでブートします。

|                                                                                                    | Deploy                       | System            | Help 🔻 | admin       |  |
|----------------------------------------------------------------------------------------------------|------------------------------|-------------------|--------|-------------|--|
| Deployments Health                                                                                   | Tasks                        |                   |        | <b>\$</b> ? |  |
| <b>2</b> total <b>0</b> waiting <b>1</b>                                                             | running 0 retrying 1 success | <b>0</b> failures |        |             |  |
| Remote Install                                                                                       |                              |                   | 24     | m 55s       |  |
| Apply to FTD4150-HA.<br>10.62.148.125 : Last Message : System will now reboot. (no<br>communication) |                              |                   |        |             |  |

バックグラウンドでは、FMCは内部ユーザenable\_1を使用してFTDフェールオーバー状態をスワ ップし、FTDからフェールオーバー設定を一時的に削除します。

<#root>

firepower#

show logging

Dec 17 2016 16:40:14: %ASA-5-111008: User 'enable\_1' executed the '

no failover active

' command. Dec 17 2016 16:40:14: %ASA-5-111010: User 'enable\_1', running 'N/A' from IP 0.0.0.0, executed 'no failo Dec 17 2016 16:41:19: %ASA-5-111008: User 'enable\_1' executed the ' clear configure failover

' command. Dec 17 2016 16:41:19: %ASA-5-111010: User 'enable\_1', running 'N/A' from IP 0.0.0.0, executed 'clear co Dec 17 2016 16:41:19: %ASA-5-111008: User 'enable\_1' executed the 'copy /noconfirm running-config disk0 Dec 17 2016 16:41:19: %ASA-5-111010: User 'enable\_1', running 'N/A' from IP 0.0.0.0, executed 'copy /no disk0:/modified-config.cfg'

firepower#

Switching to Standby

firepower#

この場合、FTDのアップグレード全体(両方のユニット)に約30分かかりました。

検証

次の例は、プライマリFTDデバイスからのFTD CLIの検証を示しています。

<#root>

>

show high-availability config

Failover On Failover unit Primary Failover LAN Interface: FOVER Ethernet1/8 (up) Reconnect timeout 0:00:00 Unit Poll frequency 1 seconds, holdtime 15 seconds Interface Poll frequency 5 seconds, holdtime 25 seconds Interface Policy 1 Monitored Interfaces 3 of 1041 maximum MAC Address Move Notification Interval not set failover replication http

Version: Ours 9.6(2)4, Mate 9.6(2)4

Serial Number: Ours FLM2006EN9U, Mate FLM2006EQFW Last Failover at: 16:40:14 UTC Dec 17 2016

This host: Primary - Active

Active time: 1159 (sec) slot 0: UCSB-B200-M3-U hw/sw rev (0.0/9.6(2)4) status (Up Sys) Interface inside (192.168.75.111): Normal (Monitored) Interface outside (192.168.76.111): Normal (Monitored) Interface diagnostic (0.0.0.0): Normal (Waiting) slot 1: snort rev (1.0) status (up) slot 2: diskstatus rev (1.0) status (up)

Other host: Secondary - Standby Ready

Active time: 0 (sec) slot 0: UCSB-B200-M3-U hw/sw rev (0.0/9.6(2)4) status (Up Sys) Interface inside (192.168.75.112): Normal (Monitored) Interface outside (192.168.76.112): Normal (Monitored) Interface diagnostic (0.0.0.0): Normal (Waiting)

| slot 1: snort rev (1.0) status (up) |                                   |                            |                  |        |      |  |
|-------------------------------------|-----------------------------------|----------------------------|------------------|--------|------|--|
|                                     | slot 2:                           | diskstatus                 | rev (1.0)        | status | (up) |  |
| Stateful                            | Failover Logic<br>Link : FOVER Et | al Update S<br>hernet1/8 ( | tatistics<br>up) |        |      |  |
|                                     | Stateful Obj                      | xmit                       | xerr             | rcv    | rerr |  |
|                                     | General                           | 68                         | 0                | 67     | 0    |  |
|                                     |                                   |                            |                  |        |      |  |
| >                                   |                                   |                            |                  |        |      |  |

### 次の例は、セカンダリ/スタンバイFTDデバイスからのFTD CLIの検証を示しています。

#### <#root>

>

show high-availability config

Failover On

Failover unit Secondary

Failover LAN Interface: FOVER Ethernet1/8 (up) Reconnect timeout 0:00:00 Unit Poll frequency 1 seconds, holdtime 15 seconds Interface Poll frequency 5 seconds, holdtime 25 seconds Interface Policy 1 Monitored Interfaces 3 of 1041 maximum MAC Address Move Notification Interval not set failover replication http Version: Ours 9.6(2)4, Mate 9.6(2)4 Serial Number: Ours FLM2006EQFW, Mate FLM2006EN9U Last Failover at: 16:52:43 UTC Dec 17 2016

This host: Secondary - Standby Ready

Active time: 0 (sec) slot 0: UCSB-B200-M3-U hw/sw rev (0.0/9.6(2)4) status (Up Sys) Interface inside (192.168.75.112): Normal (Monitored) Interface outside (192.168.76.112): Normal (Monitored) Interface diagnostic (0.0.0.0): Normal (Waiting) slot 1: snort rev (1.0) status (up) slot 2: diskstatus rev (1.0) status (up)

Other host: Primary - Active

Active time: 1169 (sec) Interface inside (192.168.75.111): Normal (Monitored) Interface outside (192.168.76.111): Normal (Monitored) Interface diagnostic (0.0.0.0): Normal (Waiting) slot 1: snort rev (1.0) status (up) slot 2: diskstatus rev (1.0) status (up)

#### Stateful Failover Logical Update Statistics

| Link : FOVER Ethernet1/8 (up) |      |      |     |      |  |  |
|-------------------------------|------|------|-----|------|--|--|
| Stateful Obj                  | xmit | xerr | rcv | rerr |  |  |
| General                       | 38   | 0    | 41  | 0    |  |  |
|                               |      |      |     |      |  |  |

>

アップグレードが完了したら、HAペアにポリシーを導入する必要があります。FMC UI にその旨 が表示されます。

|                                                                          |        |       | De | eploy |  | System            | Help 🔻 | admin       |
|--------------------------------------------------------------------------|--------|-------|----|-------|--|-------------------|--------|-------------|
| Deployments                                                              | Health | Tasks |    |       |  |                   |        | <b>\$</b> ? |
| (2 total) 0 waiting 0 running 0 retrying 2 success                       |        |       |    |       |  | <b>0</b> failures |        |             |
| ✔ Remote Instal                                                          | I      |       |    |       |  |                   | 2      | 8m 14s 🗙    |
| Apply to FTD4150-HA.<br>Please reapply policies to your managed devices. |        |       |    |       |  |                   |        |             |

### ポリシーを展開します。

| Deploy Policies Version: 2016-12-17 06:08 PM |                                                      |                                        |  |  |  |  |  |  |
|----------------------------------------------|------------------------------------------------------|----------------------------------------|--|--|--|--|--|--|
| V                                            |                                                      | Device                                 |  |  |  |  |  |  |
|                                              | Э                                                    | FTD4150-HA                             |  |  |  |  |  |  |
|                                              | NGFW Settings: FTD4150                               |                                        |  |  |  |  |  |  |
|                                              | Access Control Policy: FTD4150                       |                                        |  |  |  |  |  |  |
|                                              | Intrusion Policy: Balanced Security and Connectivity |                                        |  |  |  |  |  |  |
|                                              | DNS Policy: Default DNS Policy                       |                                        |  |  |  |  |  |  |
|                                              | Prefilter Policy: Default Prefilter Policy           |                                        |  |  |  |  |  |  |
|                                              |                                                      | D Network Discovery                    |  |  |  |  |  |  |
|                                              |                                                      | Device Configuration( <u>Details</u> ) |  |  |  |  |  |  |

### 検証

FMC UI に表示されたアップグレード済みの HTD HA ペア:

| Overview                                                                                                 | Analysis | Policies | Devices | Objects   | AMP        |       |  |  |
|----------------------------------------------------------------------------------------------------|----------|----------|---------|-----------|------------|-------|--|--|
| Device Management                                                                                        |          | NAT      | VPN Qo  | S Platfor | m Settings |       |  |  |
|                                                                                                    |          |          |         |           |            |       |  |  |
| Name                                                                                                    |          |          |         |           |            | Group |  |  |
| ▲ 🧐 Ungrouped (1)                                                                                        |          |          |         |           |            |       |  |  |
| FTD4150-HA<br>Cisco Firepower 4150 Threat Defense High Availability                                      |          |          |         |           |            |       |  |  |
| FTD4150-3(Primary, Active)<br>10.62.148.89 - Cisco Firepower 4150 Threat Defense - v6.1.0.1 - routed     |          |          |         |           |            |       |  |  |
| FTD4150-4(Secondary, Standby)<br>10.62.148.125 - Cisco Firepower 4150 Threat Defense - v6.1.0.1 - routed |          |          |         |           |            | ed    |  |  |

### FCM UI に表示されたアップグレード済みの FTD HA ペア:

| С | verview | Interfaces    | Logical Devices    | Security Engine | Platform Settings                                                               |                                                     |                 | System   | Tools   | Help  | admin  |
|---|---------|---------------|--------------------|-----------------|---------------------------------------------------------------------------------|-----------------------------------------------------|-----------------|----------|---------|-------|--------|
|   |         |               |                    |                 |                                                                                 |                                                     |                 | C Refr   | esh 📀   | Add ( | Device |
|   | FTD4150 | -3            | Standalone         | Status: ok      |                                                                                 |                                                     |                 |          |         | 8     | 2      |
|   | Applica | tion          | Version            | Mana            | agement IP                                                                      | Gateway                                             | Management Port | Status   |         |       |        |
| 6 | FTD     |               | 6.1.0.1.53         | 10.62           | 2.148.89                                                                        | 10.62.148.1                                         | Ethernet1/7     | 🕜 online | Enabled |       | ÷      |
|   | Ports   | :             |                    |                 | Attributes:                                                                     |                                                     |                 |          |         |       |        |
|   | Dat     | a Interfaces: | Ethernet1/6 Ethern | et1/8           | Cluster Operational Status<br>Firepower Management IP<br>Management URL<br>UUID | : 10.62.148.89<br>: https://fs4k<br>: 13fbcb60-c378 |                 |          |         |       |        |

## 関連情報

- <u>Cisco Firepower NGFW</u>
- <u>テクニカル サポートとドキュメント Cisco Systems</u>

翻訳について

シスコは世界中のユーザにそれぞれの言語でサポート コンテンツを提供するために、機械と人に よる翻訳を組み合わせて、本ドキュメントを翻訳しています。ただし、最高度の機械翻訳であっ ても、専門家による翻訳のような正確性は確保されません。シスコは、これら翻訳の正確性につ いて法的責任を負いません。原典である英語版(リンクからアクセス可能)もあわせて参照する ことを推奨します。